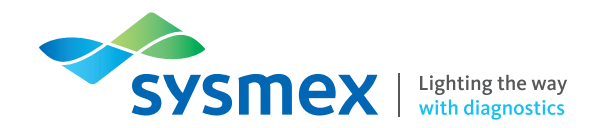

# $alifax^{\texttt{R}} 20PN^{\texttt{M}}$

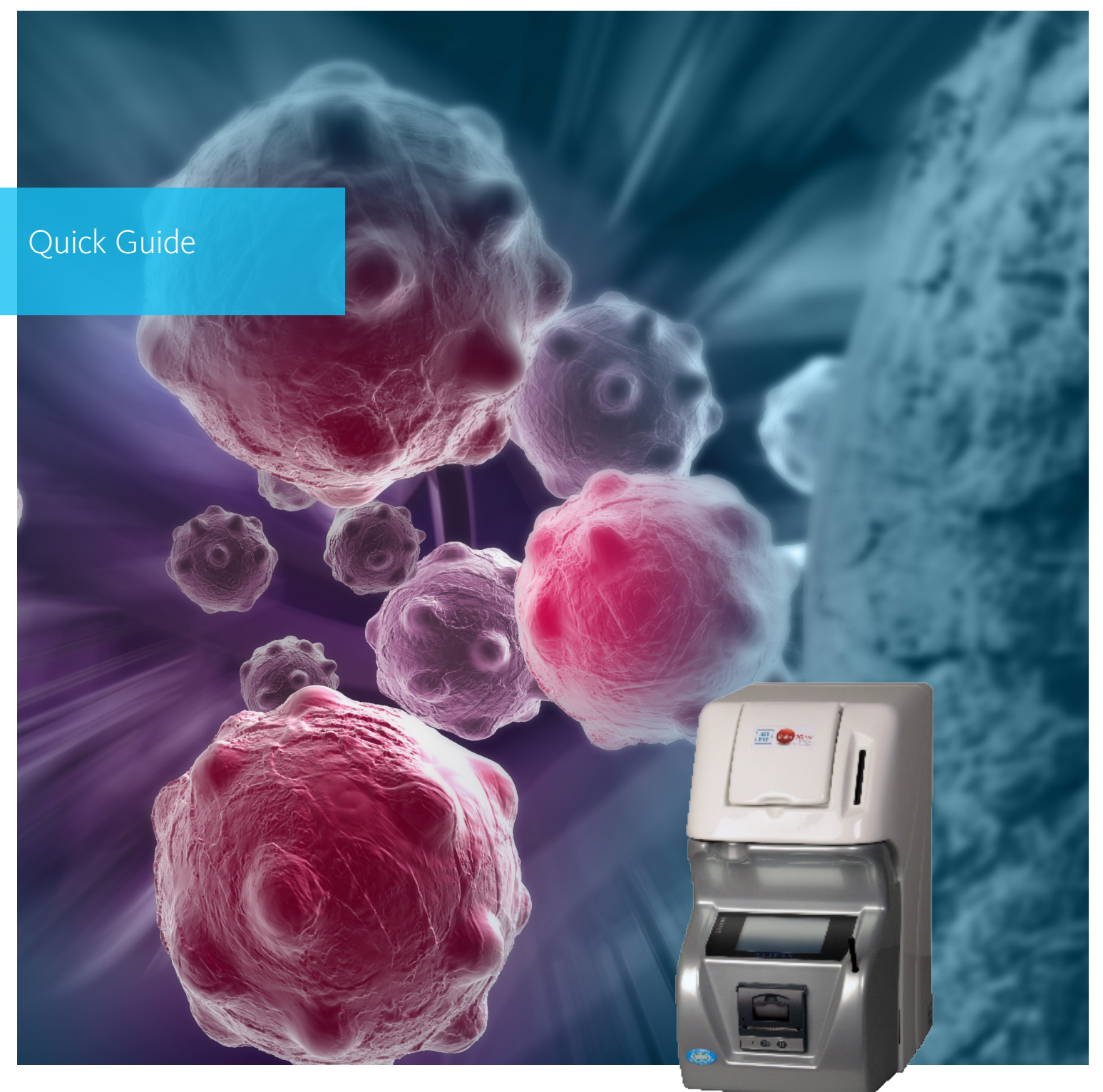

www.sysmex.com/us

### Roller 20PN Start-up

### Start-up and Login

**NOTE:** Sample collection tubes, wash tubes, and tubes used for bleach should be the **13 x 75** mm tubes, or **13** mm in diameter, and from **75** to **83** mm high (including the cap). Use the Hemogard type of cap.

- 1. Prepare:
  - Check the Waste Tank level. Empty if needed, per instructions on Page 12.
  - Check the Internal Wash Bottle level; refill as needed.
    NOTE: There is no liquid level control for this container, and manual observation is required. See page 12 for further instruction.
- 2. Press the Main Switch on upper backside. Internal checks begin automatically, and the Main Menu displays.
- 3. Touch [Setup], then touch [Log In-Out].
- 4. Touch [LOGIN]; a keypad displays. *NOTE:* To Log-out, touch [LOGOUT].
- 5. Type the password "1010" (user-level access).
- 6. Touch the "left arrow," to confirm.
- 7. Touch [Back] to return to the Main Menu.

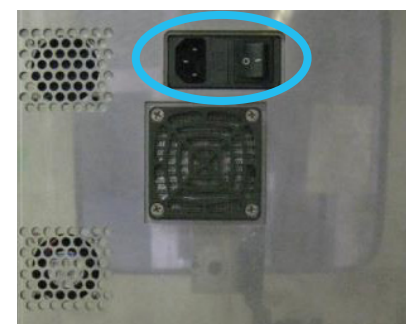

Main Switch

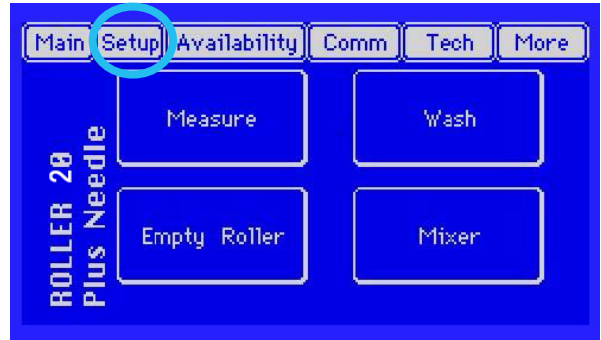

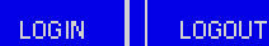

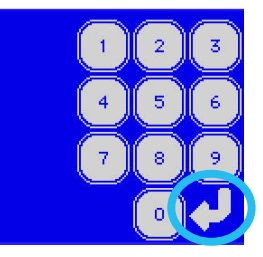

### Daily maintenance and quality control

### **Daily Maintenance and Quality Control**

**NOTE:** At the beginning of each Latex Control session, perform one of the two washes below, depending on which mode will be used:

- Use the Internal Wash if samples will be analyzed internally
- Use the External Wash if samples will be analyzed externally (using the sample probe)

#### Internal Wash and Quality Control (perform prior to internal analysis)

**NOTE:** Always follow any bleaching procedure with washes of distilled water. Materials required:

- 3 vials of distilled water, filled to 3/4 full (please use standard 13 mm diameter x75 size vials)
- 1 vial of 5% sodium hypochlorite, filled 3/4 full
- 3 vials of Latex Control (1 set; tubes 2 through 4)
- 1. From the Main Menu, touch [Wash], then touch [Internal].
- 2. When prompted, load 2 vials of distilled water into roller positions 1 and 2.
- 3. When prompted, close the front door. When the wash completes, extract the vials as prompted. "WAIT" displays.
- 4. From the Main Menu, touch [Wash], then touch [Internal].
- 5. Insert the vial of 5% sodium hypochlorite into roller position 1.
- 6. Insert a vial of distilled water into roller position 2.
- 7. When prompted, close the front door.
- 8. When the wash completes, extract the vials as prompted. "WAIT" displays.
- 9. From the Main Menu, touch [Main], touch [Standard], then touch [Internal]. "WAIT" displays.
- 10. When prompted, insert a capped vial of distilled water into roller position 1.
- 11. When prompted, enter the ID for Latex Control tube 2, either manually or with the Barcode Reader.
- 12. Insert the tube into roller position 2.
- 13. Follow the steps above to enter the IDs for Latex Control tubes 3 and 4, and insert the tubes into roller positions 3 and 4.
- 14. Insert 2 capped vials of distilled water into roller positions 5 and 6, as prompted.
- 15. Close the door. "WAIT" displays, and analysis begins.
- 16. When analysis is complete, the Latex Reference Values display on the screen. The Latex Absolute Levels for Sens1 and Sens2 are displayed and printed. Select [EXIT].
- 17. Follow the prompts to remove the tubes and close the door. The Main Menu returns.
- 18. Compare the Latex Reference Values which display with the values on the Latex Control outer packaging.

(Steps for the External Wash and Quality Control procedure are listed on the next page)

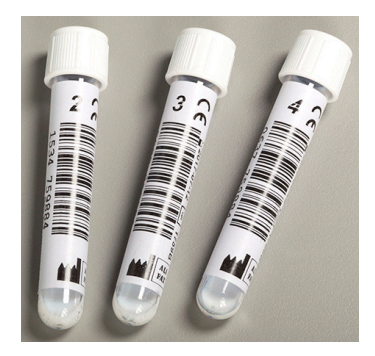

Latex Control set

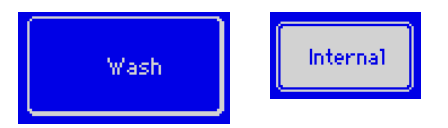

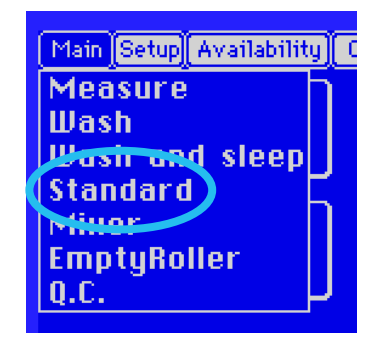

### Roller 20PN Daily maintenance

### External Wash and Quality Control with Internal Mixing (perform prior to external analysis, which

uses the sample probe)

**NOTE:** Always follow any bleaching procedure with washes of distilled water.

Materials required:

- 3 vials of distilled water, filled to 3/4 full (please use standard 13 mm diameter x75 size vials)
- 1 vial of 5% sodium hypochlorite, filled to 3/4 full
- 3 vials of Latex Control (1 set; tubes 2 through 4)
- 1. From the Main Menu, touch [Wash], then touch [External].
- 2. When prompted, insert an uncapped vial of distilled water into the sample probe.
- 3. Select [START] to begin aspirating. "WAIT" displays. "PHOTOMETER OK" displays and prints when Wash is complete.

NOTE: After the complete contents of the distilled water are aspirated, the analyzer

continues to sound as if it's aspirating; this is not of concern, as one vial of water is adequate.

- 4. From the Main Menu, touch [Main], touch [Standard], then touch [External].
- 5. "INSERT WASH TUBE" displays. Insert a vial of distilled water into roller position 1.
- 6. When prompted, enter the ID of Latex Control tube 2, either manually or by using the Barcode Reader.
- 7. Insert Latex Control tube 2 into roller position 2.
- 8. Follow the prompts to enter the IDs for Latex Control tubes 3 and 4, and insert the tubes into roller positions 3 and 4.
- 9. Insert 2 capped vials of distilled water into roller positions 5 and 6. When prompted, close the door.
- 10. "WAIT" displays, and mixing begins. When "WASH" and "START" display, remove the vial of distilled water from roller position 1, uncap it, and insert the vial into the sample probe.
- 11. Select [START].
- 12. After aspiration, the analyzer prompts to "wipe the probe." Follow the prompts that display on the screen.
- 13. Extract Latex Control tube 2, uncap it, and insert the tube into the sample probe to begin the priming process.
- 14. Select [START] and follow the prompts.
- 15. After priming, gently mix Latex Control tube 2, and insert the tube into the sample probe. Select [START] to begin analysis.
- 16. Repeat the steps to extract Latex Control tubes 3 and 4 from the roller, aspirate each tube using the sample probe, and aspirate washing vials 5 and 6 using the sample probe; wipe the probe after each aspiration.
- 17. After processing is complete, the Latex Absolute Levels for Sens1 and Sens2 display and print. Select [EXIT].
- 18. Compare the final displayed Reference Values with the values on the Latex Control outer packaging.
- 19. The analyzer returns to the Main Menu.

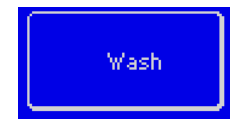

### Quality control checks

### **Quality Control Checks**

- A photometrical check is performed each washing cycle.
- Data from Latex Control and Washing results may be viewed by touching [QC] from the Main Menu.
- Choose Internal or External

### Latex Control Kit Verification

Touch [Print (4-1)] to print. The printout covers the last 30 days of analysis, and shows how the read latex values differ from the reference values on the box. If the values obtained by the analyzer fit the expected range in Table 2 of the Latex Control Kit package, the analyzer is calibrated; if the values are out of range, contact the Technical Assistance Center. Most recent values are displayed at the top.

LOT 1860 KIT 937

1.41 - > 1.44

1.36 - 1.39

631

548

Code: 1 Prim latex: 1 Ext circuit: 1

636 ->

744 ->

DACSIOP 534 -> 530

### Datalogger

Touch [Datalogger] to print a report of results from

Mfact1

Mfact2

DAC1

DAC2

the latex calibration procedure, including:

- LOT number
- KIT number
- Date of withdrawal
- Mfact1 old and new
- DAC1 and DAC2 old and new
- DACSTOP old and new
- Ext circuit
- Prime latex
- Code for how the barcode was entered

### Washing Quality Control Printout

Touch [Print (5-1)] to print. This displays the trend in

Washing values detected by the analyzer's sensors, which correlate to the photometric signal. The analyzer is automatically regulated to a value of 3800 during Washing with distilled water; the value decreases as residue builds.

| Main Setup Availability           | Comm Tech Credits |
|-----------------------------------|-------------------|
| Measure<br>Wash<br>Wash and sleep | Wash              |
| Standard Mixer                    |                   |
| EmptyRoller                       | Mixer             |
|                                   |                   |

Print (4-1)

Datalogger

Print (5-1)

Used: 07/05/18 08:25

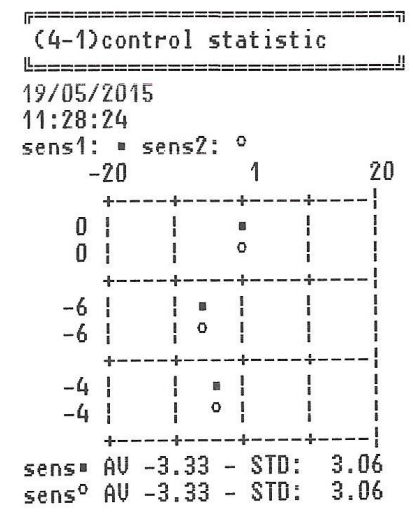

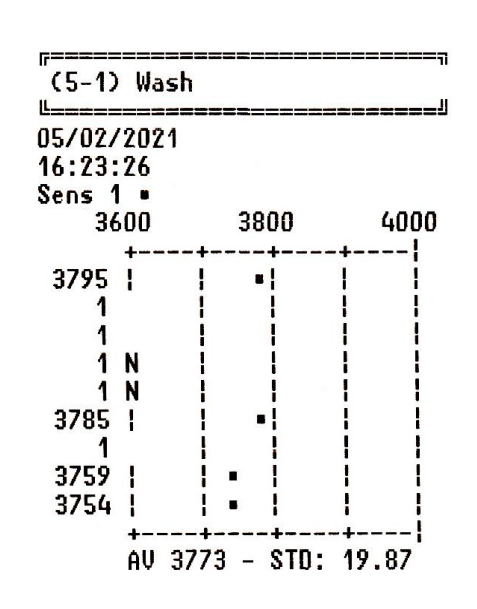

## Roller 20PN Sample processing

### Sample Processing

| Sample volume requirements                       |              |  |
|--------------------------------------------------|--------------|--|
| Minimum sample volume (dead space)               | 800 uL       |  |
| Internal Aspiration volume                       |              |  |
| - First 2 samples (also contains priming volume) | 232 uL       |  |
| - Each additional analysis                       | 175 uL       |  |
| External Aspiration volume                       |              |  |
| - Single analysis                                | 100 uL       |  |
| - Additional needed for priming                  | 100 uL       |  |
| Result range                                     | 2 - 120 mm/h |  |

#### NOTES:

- If samples are run after a wash is performed, the analyzer will execute Priming during the sample analysis procedure.
- If the waste tank is full, empty the waste tank; otherwise, the analyzer remains in standby.

### **Internal Analysis with Internal Mixing**

**NOTE:** Up to 20 samples may be processed in the roller at one time.

- 1. From the Main Menu, touch [Measure].
- 2. The available credits display, if <1 1000. Touch [OK]. Select [Internal].
- 3. Enter the Sample ID, using one of the following ways:
  - Using an external Barcode Reader.
  - Manually; touch [Manual ID], type the ID, touch the [left arrow] In
  - Auto-generate a progressive ID; touch [Auto].
- 4. Open the front door.
- 5. Insert the sample vial into roller position 1, as prompted.
- 6. Add additional tubes or touch [Measure].
- 7. Close the door. Mixing and Priming begin.
- 8. Analysis results display and print. Touch [OK].
- 9. When prompted, open the door and remove the sample vial. The display returns to the Main Menu.

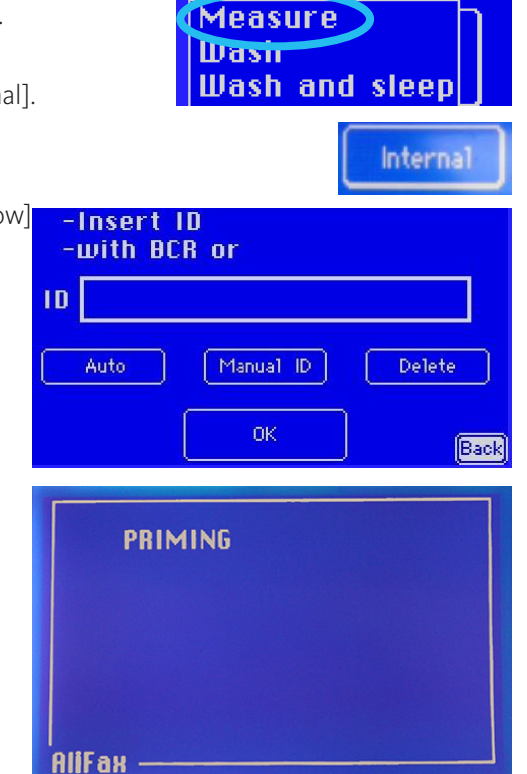

Main Setup Availability C

### Sample processing

#### **External Analysis with Internal Mixing**

- 1. Touch [Main] in the Main Menu. Touch [Measure]. The available credits display, if < 1000. Touch [OK].
- Select [External]. "WASH" displays, then "WAIT" displays.
  Refer to the External Wash and Quality Control with Internal Mixing procedure on Page 4.

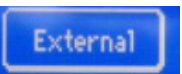

- 3. Enter the Sample ID, using one of the following ways:
  - Using an external Barcode Reader.
  - Manually; touch [Manual ID], type the ID, touch the [left arrow].
  - Auto-generate a progressive ID; touch [Auto].
- 4. Touch [OK]. Open the front door.
- 5. Insert the sample vial into roller position 1.
- 6. Add additional tubes or touch [Measure].
- 7. When prompted, close the door.
- 8. If this analysis is performed after a wash, the analyzer will now request Priming; when prompted, remove the sample vial from roller position 1 and close the door. Priming may be executed using a previously analyzed sample or using the same sample that is to be analyzed, given that it is at least 1.5 mL. If Priming is not triggered, proceed to Step 12.

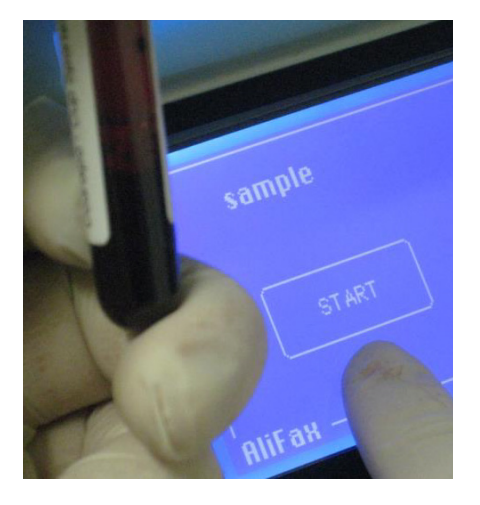

- 9. Insert the sample probe into the uncapped Priming sample vial; if using a previously analyzed sample, mix it first, according to laboratory protocol.
- 10. Touch [START]. When prompted, remove the Priming vial, cap it, and wipe the probe.
- 11. The screen displays "Insert." Open the door and insert a capped sample into roller position 1.
- 12. Close the front door. Mixing begins.
- 13. Mixing completes. When "Extract Vial" displays, remove the sample vial from roller position 1.
- 14. Uncap the sample vial and insert the sample probe. Touch [START].
- 15. The analyzer begins the measurement process. After the vial is aspirated, wipe the probe.
- 16. Repeat these steps to extract the remaining sample vials from the roller and aspirate them using the sample probe. As prompted, wipe the probe after each vial is aspirated.

#### **External Analysis without Internal Mixing**

#### NOTES:

- It is recommended to mix patient samples for at least 3 minutes prior to external analysis.
- If this analysis is performed after a wash, the analyzer will now request Priming. Priming may be executed using a previously analyzed sample or using the same sample that is to be analyzed. If Priming is not triggered, proceed to Step 3.
- 1. From the Main Menu, touch [Main] then touch [Measure]. The credit availability displays, if < 1000. Touch [OK].
- 2. Touch [External without mixing]. Enter the Sample ID. Touch [OK].
- 3. Mix the sample as directed by the note above, then uncap the vial.
- 4. Insert the sample probe into the sample vial. Touch [START].
- 5. When aspiration completes, the analyzer beeps. Remove the vial and re-cap. When prompted, wipe the probe.
- 6. Touch [OK]. Follow these steps to process additional samples, or touch [Back]. The Main Menu returns.

External without mixing

### Roller 20PN Sample processing

### **Analysis Results**

The analyzer displays the results of each analysis. Based on printer setup, the analyzer may also print the results of each analysis:

| Hvailability<br>ESR = 137                          |     |    | Date and time                      |
|----------------------------------------------------|-----|----|------------------------------------|
| 10/03/2012 10:38:30                                |     |    | of analysis                        |
| P=====================================             |     |    | Session number                     |
| R10_UI-03.00B<br>SN: 101<br>10/03/2012<br>10:39:05 |     |    | (01 = first sessior<br>of the day) |
| SESS. 01                                           |     |    | / In order of                      |
| 1 4049208802                                       | ESR | 7  | analysis, the                      |
| 2 4048984703                                       | ESR | 46 | patient ID and                     |
| 3 4049141205                                       | ESR | 2  | ESR results                        |
| 4 4049169002                                       | ESR | 15 | (mm/h)                             |

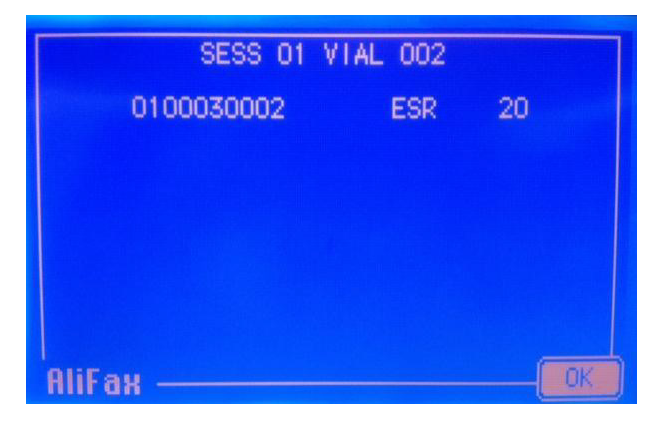

### Analysis Results - Repeat

If a value is undetected during the first sample analysis, the analyzer displays the screen to the right:

- Select [YES], then [START] to process the sample again.
- OR Select [NO] or [Back] not to run the sample again; the analyzer displays and prints one of the following:
  - "NF (-4)" = No blood flow was detected; the vial was removed prematurely, there was not enough blood, or a clot obstructed the tip.
  - OR "NR (-2)" = Sample not reliable; repeat the sample or examine the profile for possible pathologies.

**NOTE:** The following may appear in the printout of the analysis results:

- \* = the Hematocrit may affect the Westergren result, if comparing to this method; Alifax result is valid.
- NF = the analysis wasn't completed properly; 3 consecutive "NF"s will trigger analysis to stop and prompt a wash cycle.
- NR = result is not reliable

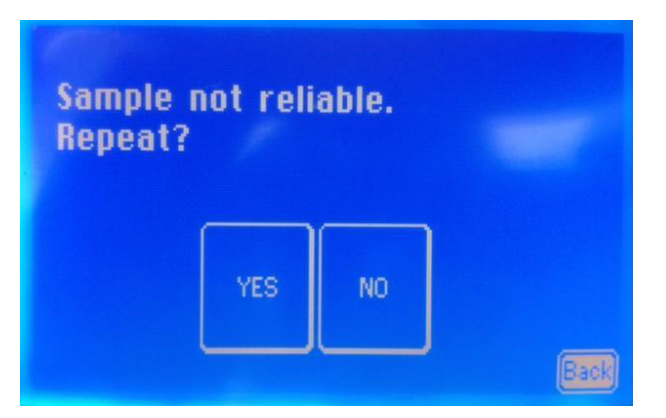

### Daily maintenance

### Shutdown at End of Day (End of day washing procedure - Wash and Sleep)

- 1. From the Main Menu, touch [Main], then touch [Wash and Sleep].
- 2. Select the desired wash type:

**Internal** (if internal analysis was performed)

**NOTE:** Always follow any bleaching procedure with washes of distilled water. Materials required:

- 2 vials of distilled water, filled to 3/4 full
- 1 vial of 5% sodium hypochlorite, filled to 3/4 full
- 3. Choose [Internal].
- 4. Insert a vial of distilled water into roller position 1.
- 5. Insert a vial of 5% sodium hypochlorite into roller position 2.
- 6. Washing begins. The analyzer confirms the status of the photometer, and "PHOTOMETER OK" prints.\*
- 7. When prompted, extract the vials. "WAIT" displays.
- 8. When "Insert WASH tube" displays, insert a vial of distilled water into roller position 1.
- 9. "WAIT" displays, then "POWER OFF PLEASE" displays. Power off the analyzer using the main switch on the back.

#### **External** (if external analysis was performed)

**NOTE:** Always follow any bleaching procedure with washes of distilled water. Materials required:

- 1 vials of distilled water, filled to 3/4 full
- 1 vial of 5% sodium hypochlorite, filled to 3/4 full
- 1. Choose [External].
- 2. "WASH" displays. Insert an uncapped vial of 5% sodium hypochlorite into the sample probe.
- Select [START] to aspirate. "WAIT" displays.
  NOTE: After the complete contents of the distilled water are aspirated, the analyzer continues to sound as if it's aspirating; this is not of concern, as one vial of water is adequate.
- 4. Washing begins. The analyzer confirms the status of the photometer, and "PHOTOMETER OK" prints.\*
- 5. "WASH" displays. Insert a vial of distilled water into the sample probe. Select [START] to aspirate.
- 6. "WAIT" displays, then "POWER OFF PLEASE" displays. Power off the analyzer using the main switch on the back.

\* **NOTE:** If the washing procedure reports "PHOTOMETER NOT OK," that usually means that the washing cycle has not been executed correctly. Repeat the procedure; be sure to check the integrity and volume of the distilled water in the wash vial(s), and confirm that aspiration completes. If error or failure persists, please call the Technical Assistance Center.

Main Switch

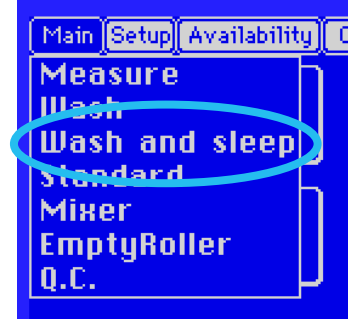

### Roller 20PN As-needed maintenance

**NOTE:** If a Wash procedure runs incorrectly and the screen displays "PHOTOMETER NOT OKAY," perform the wash again.

### Internal Wash

**NOTE:** Perform this wash if analyzing samples using internal withdrawal. Materials required:

- 2 vials of distilled water, filled to 3/4 full
- 1. In the Main Menu, touch [Wash].
- 2. Select [Internal].
- 3. When prompted, load 2 vials of distilled water into the roller.
- 4. When prompted, close the front door.
- 5. The analyzer prints a report on the photometer. Touch [OK].
- 6. When the wash completes, remove the vials.

### **External Wash**

**NOTE:** Perform this wash if analyzing samples using external withdrawal. Materials required:

- 1 vial of distilled water, filled to 3/4 full
- 1. In the Main Menu, touch [Wash]. Select [External].
- 2. Insert the sample probe into a vial of distilled water. Touch [START]. After all of the water aspirates, remove the vial.
- 3. The analyzer prints a report on the photometer. Touch [Back].

#### **Automatic Wash**

#### NOTES:

- Perform this wash throughout the day when a wash is needed, such as after a period of sitting idle.
- When the wash time limit has exceeded, an Automatic (Internal) wash will be performed.
- 1. In the Main Menu, touch [Wash]. Select [Automatic].
- 2. The analyzer uses the water available in the internal washing tank to execute the wash; no vials are required.
- 3. The analyzer prints a report on the photometer. Touch [OK].

#### **Analyzer-Prompted Wash Procedure**

**NOTE:** When an analyzer message requests a wash, perform this wash procedure. Materials required:

- 2 vials of distilled water, filled to 3/4 full
- 1. From the Main Menu, touch [Wash]. Select the type of wash: Internal OR External
- 2. Load 2 vials of distilled water, into positions 1 and 2 of the roller. Touch [OK].
- 3. When the Wash completes, the analyzer prints a report on the photometer parameters and displays the message "PHOTOMETER OK." Press [OK].
- 4. If requested to by an on-screen message, repeat the procedure. Press [OK]; the Main Menu displays.

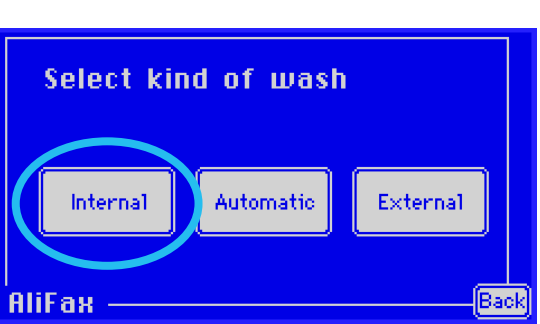

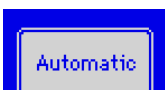

External

Wash.

### As-needed maintenance

#### Alifax Smart Test Card - Increase Tests

**NOTE:** Blood analysis with the Roller 20PN requires the use of a Smart Card. At the beginning of each analysis session, a warning message alerts the user that they must increase the test availability. If there is no test availability, the analyzer will display "no credits available," and the analyzer will be idle.

- While the Main Menu displays, insert the Smart Card into the slot. The credit availability displays and prints.
- 2. Press [OK], then remove the card when prompted by the analyzer. The Main Menu returns, and displays the increased credits.

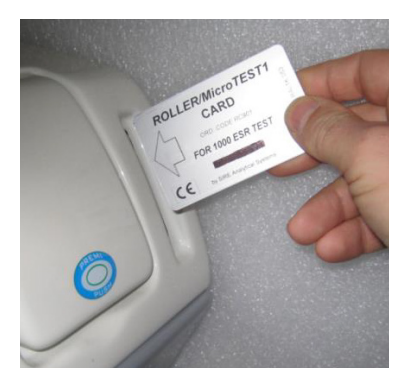

Correct

Incorrect

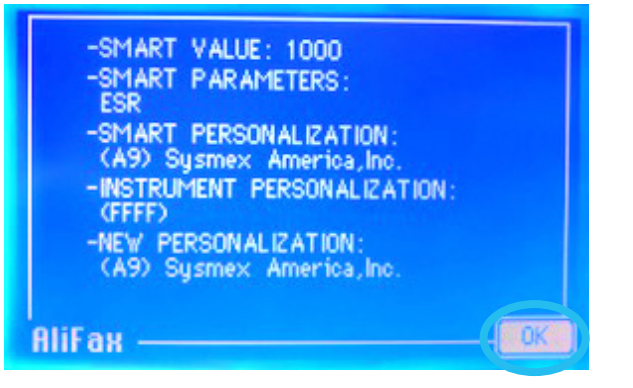

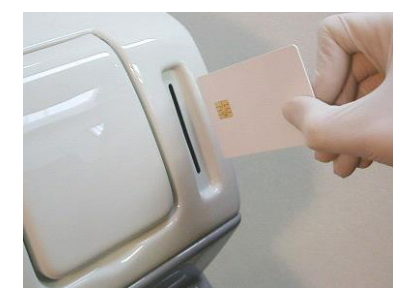

### Roller 20PN As-needed maintenance

### **Fill Internal Wash Bottle**

NOTE: Check the water level in the Internal Wash Bottle at least once per day, to ensure proper maintenance.

- 1. Open the main, gray door of the unit, using the "push" button on the bottom.
- 2. Open the Internal Wash Bottle, and fill with distilled water.

Internal Wash <mark>–</mark> Bottle

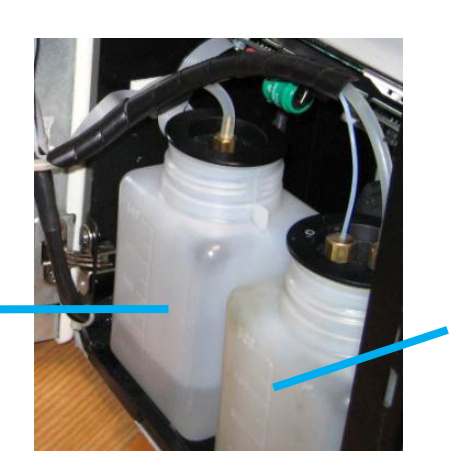

Waste Tank

### Replace / Empty Waste Tank

- An internal sensor checks the level of the waste tank every time the analyzer is powered on, and at the beginning of every Wash procedure.
- It's important to NEVER REMOVE OR CUT the waste tank discharge tube, which must be AT LEAST 45 mm long.
- To dispose of the waste tank content, follow your laboratory's procedure.

### **Replace Printer Paper Roll**

**NOTE:** When replacement is required, a message displays "PAPER ENDED."

- 1. Pull the plastic lever of the printer. Lift up the plastic cover and remove the old roll's plastic core.
- 2. Insert the new paper roll, with the paper feeding underneath and through the slot at the bottom. Close the plastic cover.
- 3. Press the [>>] button, then touch [OK]. Wait for the analyzer to complete internal checks.

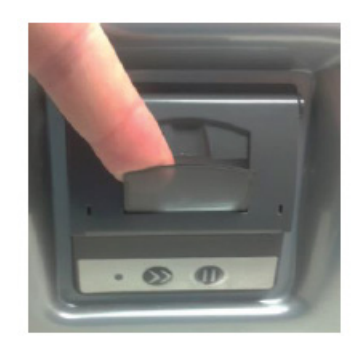

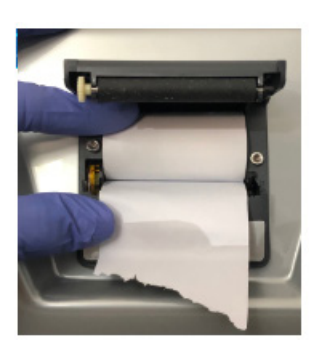

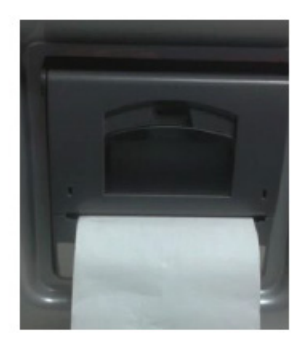

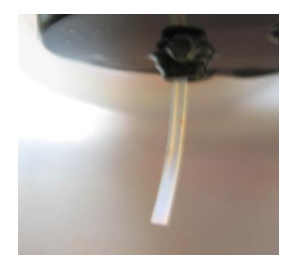

NOTES

Due to regulatory requirements, the products listed herein are available for sale in any relevant Country territory provided that they have been registered according to the applicable domestic law. Program availability varies by location. Programs and specification subject to change without notice. Sysmex has exclusive distribution rights with Alifax to provide ESR analyzers in Mexico, US and Canada.

Sysmex America, Inc. 577 Aptakisic Road, Lincolnshire, IL 60069, U.S.A. • Phone +1 800 379-7639 • www.sysmex.com/us Sysmex Canada, Inc.

5700 Explorer Drive Suite 200, Mississauga, ON L4W0C6 Canada · Phone +1 905 366-7900 · www.sysmex.ca

Sysmex Latin America and the Caribbean

Rua do Paraíso, 148, conj.31, Bairro Paraíso São Paulo / SP - Brasil - CEP 04103-000 · Tel. +55 (11) 3145-4300 Fax +55 (11) 3145-4309 · www.sysmex.com.br